## How to Reserve a Drop-in Spot

To avoid disappoint, a reservation is required for select drop-in programs that have limited facility space or program equipment. Program reservations can be made online or by calling any Leisure Centre up to 2 days in advance. **New programs open at 7:00 a.m.** 

## NOTE: You must be logged into your Leisure Online account to reserve a spot. If you do not have a <u>Leisure Online</u> account, you can set one up at any time at <u>saskatoon.ca/leisureonline</u>. This is the same account used for registered programs.

1 Go to saskatoon.ca/leisureonline

You will be required to log in to Leisure Online in order to reserve a spot.

2 Click on the Drop-in Programs link located in the green bar at the top of the screen or in the photo block in the bottom right corner.

Note: Both links will take you to the same place.

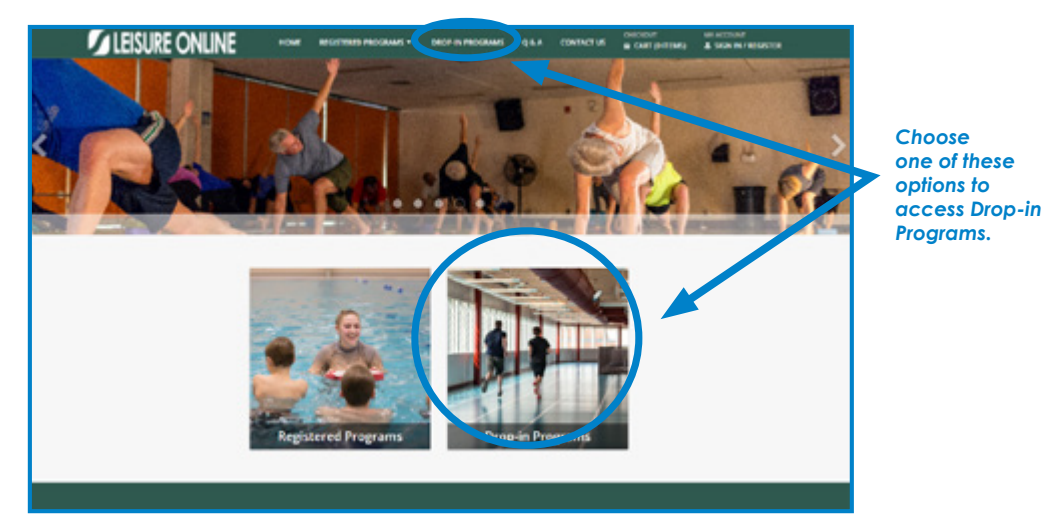

3 If a program requires a reservation, it will be noted in the comment field. Click on link.

| Saskatoon<br>face<br>To It<br>teal | ty in the lessure facility o<br>ad all programs running<br>ty drop-down menu. | top down menu.<br>on a specific day at a specific facility, sei | ect All in the search menu or I select the facility in the     | losure                |
|------------------------------------|-------------------------------------------------------------------------------|-----------------------------------------------------------------|----------------------------------------------------------------|-----------------------|
| Pick a Date                        |                                                                               | Search                                                          |                                                                |                       |
| < March 202<br>Sun Mon Tue Wed T   | 4 ><br>hu Fri Sat                                                             | Aqua titness 👻                                                  |                                                                |                       |
| 25 26 27 28 2                      | 9 1 2                                                                         | Leisure Facility                                                |                                                                | It will be noted if a |
| 10 11 12 13 1                      | 4 15 16                                                                       | All Civic Centres +                                             | search                                                         | program requires      |
| 17 18 19 20 2<br>24 25 26 27 2     | 1 22 23                                                                       | Reservation Required                                            | Reset                                                          | a reservation.        |
| 31 1 2 3                           | 4 5 6                                                                         | Al 👻                                                            |                                                                |                       |
| Search Results - 4 pr              | ograms found wi                                                               | th your restrictions for Mar 26 Comments                        |                                                                |                       |
| Shaw Deep Water Aqua Fitness       | 12:05 PM 12:55 PM                                                             |                                                                 |                                                                |                       |
| Lakewood Gente Aqua Fitness        | 1:05 FM 1:30 PM                                                               | A reservation is required for this program. Ca                  | lok here to reserve a spot. 14/22                              |                       |
| Lawson-Aqua Pitness                | 8-16 PM 9.00 PM                                                               | A reservation is required for this program. Cli                 | IX here to reserve a spot. 10/20                               |                       |
| Lakewood Aqua Fittess              | 8:15 PM 9:00 PM                                                               | A reservation is required for this program. Ca                  | ok here to reserve a spot. 22/22 Full, available by phone 7/10 |                       |
|                                    |                                                                               | 286                                                             |                                                                |                       |

The numbers at the end of the comment field indicate the class capacity and number of spots that have already been filled. E.g. 7 spots out of 10 are currently reserved.

## Continued on next page

- 4 Sessions highlighted in green are available for reservation. Sessions highlighted in grey are full or not yet available for reservation.
  - a. Click on the available box within the calendar for the day you wish to reserve
  - b. A shopping cart window will open at the bottom of the screen. Click Add to Cart.

| Characterst                           | Provide Yoar | Privoue Month                                         | Today                                               | October 20                                                                                                    | 21       | Rec W                                                                | PRN Red Tear |   |
|---------------------------------------|--------------|-------------------------------------------------------|-----------------------------------------------------|----------------------------------------------------------------------------------------------------|----------|----------------------------------------------------------------------|--------------|---|
| + Program Type (1)                    | Sunday       | Monday                                                | Tuesday                                             | Wednesday                                                                                                    | Thursday | friday                                                               | Saturday     |   |
| + Location (2)                        | 24           | 19<br>Manual Age Frees                                | 28<br>Lenner Franker<br>Litere Killer               | i<br>Island Spachese<br>Island Sam                                                                                                    | Ň-       | 1<br>Menoritation                                                    |              |   |
| <ul> <li>Days of Week (II)</li> </ul> |              | 100.000                                               | C a d reader                                        | THE REAL PROPERTY AND INCOMENTATION OF THE PROPERTY AND INCOMENTATION OF THE PROPERTY AND INTERPOPERTY AND INTERPOPERTY AND I |          |                                                                      |              |   |
| + End Month                           |              |                                                       |                                                     |                                                                                                    |          |                                                                      | ٠            | i |
| Show Programs with X                  |              | Ellandillan<br>2012/Markete                           | A Gan Killan<br>Bal Bhaiste                         | Artan Mar<br>Ref Reality                                                                                                    |          | th charts Alfram<br>20 or 20 Australia                               |              | i |
| Open Spots?                           | 14           | 14                                                    | q                                                   | 10                                                                                                    | 14       |                                                                      |              |   |
| * Year<br>2021                        |              |                                                       | Laterating Street                                   | internet lage fibers<br>single stiller<br>in all homes                                                                                                    |          | Laterated Republicans<br>In Table 201 (etc.)<br>The Part Association |              |   |
| inst                                  |              |                                                       | 19                                                  | (2)                                                                                                    | 20       | 2                                                                    | (n)          |   |
| feast                                 |              | Salar Share<br>Share Share<br>Share Share             | annestigenbes<br>aller biter<br>Buffiliedes         | States of States                                                                                                    |          | Advant for firsts<br>In Carl All at<br>25 of 25 feetbolts            |              |   |
|                                       | 24           | 8                                                     | 28                                                  |                                                                                                    | 28       | 29                                                                   | 10           |   |
|                                       |              | Advantation From<br>110 are 120 an<br>200 Al for loss | internal lightness<br>110 oct 10 oct<br>2014 20 oct | internet light finnes<br>internet light<br>at stationers                                                                                                    |          | Information<br>Triane Million<br>Wind Toestell                       |              |   |
|                                       |              | 4                                                     | 1                                                   |                                                                                                    |          | 5                                                                    |              |   |
|                                       |              | Advanting free                                        | Conceptions from                                    | Lange of the lines                                                                                                    |          | Laboration from                                                      |              |   |

5 If you aren't already logged in, you will be promoted to do so at this point. Note: Programs in your cart will not lost while you log in.

| LEISURE ONLINE | HOME RECORDED FROM                                    | IANS - DECISION PROCESSIS                                                   | QAA CONTRETUS                  | • ONT (FITTING | AVALIDUSE<br>& SCN BUIRDER |
|----------------|-------------------------------------------------------|-----------------------------------------------------------------------------|--------------------------------|----------------|----------------------------|
|                | Login                                                 |                                                                             |                                |                |                            |
|                | Account Log in                                        |                                                                             |                                |                |                            |
|                | To register for program     create a Letture Onlin    | n or reserve a spot in a drop-in<br>e account. <u>Closters</u> to chaite an | class, you must be<br>account. |                |                            |
|                | Demone *                                              |                                                                             |                                |                |                            |
|                | Fernand *                                             |                                                                             |                                |                |                            |
|                | Respectives and<br>Respectives and<br>Grante Accounts |                                                                             |                                |                |                            |
|                |                                                       | lag in                                                                      | _                              |                |                            |
|                |                                                       |                                                                             |                                |                |                            |

6 The names of all household members linked to your Leisure Online account will appear. Check the box beside the name of the person you wish to register. Click *Continue*.

|   | <b>I LEISURE</b>  | ONLINE           | HOME | NEGRITURO PROGRAMS *   | UNCO IN PROCESSES | 984 | CONTRETUS   | Consistent          | 4 MINISTER |
|---|-------------------|------------------|------|------------------------|-------------------|-----|-------------|---------------------|------------|
| F | amily Member      | r Selection      |      |                        |                   |     |             |                     |            |
|   | Jane Coe          |                  |      | JEDue                  |                   |     | Jahr Doe    |                     |            |
|   | Laterood Aqua Fit | 1000 (LW1905-00) |      | E Latencool hope Fibre | as (LASSIN OR)    |     | II Latercol | Aque Roman (LNS806) | 00         |
|   | Central Coro      | r.               |      |                        |                   |     |             |                     |            |
| 1 |                   |                  |      |                        |                   |     |             |                     |            |
|   |                   |                  |      |                        |                   |     |             |                     |            |
|   |                   |                  |      |                        |                   |     |             |                     |            |
|   |                   |                  |      |                        |                   |     |             |                     |            |
|   |                   |                  |      |                        |                   |     |             |                     |            |
|   |                   |                  |      |                        |                   |     |             |                     |            |
|   |                   |                  |      |                        |                   |     |             |                     |            |
|   |                   |                  |      |                        |                   |     |             |                     |            |
|   |                   |                  |      |                        |                   |     |             |                     |            |
|   | _                 | _                |      |                        | _                 |     |             |                     | _          |
|   | _                 |                  |      | _                      | _                 |     | _           |                     | _          |
|   | _                 | _                |      | _                      | _                 |     |             | _                   | _          |
|   | _                 | _                |      | -                      | _                 |     | _           | _                   |            |
|   | _                 | _                |      | _                      | _                 |     | _           | _                   |            |

7 A summary of your selected class will appear. At this point you can finalize the reservation by selecting *Proceed to Checkout or Continue Shopping* to reserve another program. You will receive an email receipt confirming your booking.

| LEISURE O             | NLINE                             |                           | -                              | <br>- | CONTRACT US | e certe mes | APACIDAE<br>A PENNE PENNE + |   |
|-----------------------|-----------------------------------|---------------------------|--------------------------------|-------|-------------|-------------|-----------------------------|---|
| O Nes Charges in Shop | ingCart                           |                           |                                |       |             |             |                             |   |
| Shopping Cart         |                                   |                           |                                |       |             |             |                             |   |
|                       | Description                       |                           |                                |       | Nerve       | Tutal Fees  |                             |   |
| Remove                | Lation and Agus                   | Avea (2758)               | to de las de las des presentes |       | 4104        |             | 1100 1                      |   |
|                       | Grand Total Te<br>Total Did Belle | no Due<br>rues Net in 3he | suppring Carl                  |       |             |             | 59.00                       |   |
|                       |                                   |                           |                                |       |             |             |                             | 2 |
| Provent To Chemister  | Contrast Mapping                  | ingry i                   |                                |       |             |             |                             |   |
|                       |                                   |                           |                                |       |             |             |                             |   |
|                       |                                   |                           |                                |       |             |             |                             |   |
|                       |                                   |                           |                                |       |             |             |                             |   |
|                       |                                   |                           |                                |       |             |             |                             |   |
|                       |                                   |                           |                                |       |             |             |                             |   |
|                       |                                   |                           |                                |       |             |             |                             |   |
|                       |                                   |                           |                                |       |             |             |                             |   |
|                       |                                   |                           |                                |       |             |             |                             |   |
|                       |                                   |                           |                                |       |             |             |                             |   |
|                       |                                   |                           |                                |       |             |             |                             |   |
|                       |                                   |                           |                                |       |             |             |                             |   |
|                       |                                   |                           |                                |       |             |             |                             |   |
|                       |                                   |                           |                                |       |             |             |                             |   |
|                       |                                   |                           |                                |       |             |             |                             |   |

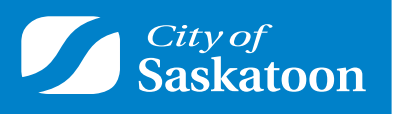

saskatoon.ca/leisureonline